# Web 端如何修改年度保养计划(文档)

用户登录互海通 Web 端后, 依次点击"维护保养→保养计划管理"进入保养计划管理界 面, 点击"新增", 选择船舶、部门后点击"确定"进入选择保养计划界面。在该界面, 根据需 要勾选目标保养项后点击"继续操作"进入年度保养计划修改界面, 可进行单个保养项的新增、 查看、编辑、删除及失效等操作, 也支持批量操作(数据初始化), 最后点击"提交"即可。

| \$ | 互海科技   |   |     |                    |                  | 工作 (200       | an an an an an an an an an an an an an a |         |            |            |      |           |     |
|----|--------|---|-----|--------------------|------------------|---------------|------------------------------------------|---------|------------|------------|------|-----------|-----|
| ÷  | 船舶管理   | > | 保养计 | 划管理                |                  |               | 新址                                       | 當       |            |            |      |           |     |
| L  | 船员管理   |   | -   |                    | 、点击"新增"          | <b>舟谷舟台 *</b> |                                          |         |            |            |      |           |     |
| ß  | 船员费用   |   | 新増  | 生成设置               |                  | 请选择           |                                          |         | ~          |            |      | 搜索        | III |
| £  | 招聘管理   |   | #   | 保养年份               | 船名 👻             | 部门*           |                                          |         | 请类型        | 提交时间       | 状态 💌 | 操作        |     |
| T  | 维护保养   |   | 5   | 2023               | 互海3号             | 轮机            |                                          |         | 分修改        |            | 未提交  | 查看 编辑 删除  |     |
|    | 保养计划管理 |   | 6   | 2023<br>5士:# \/凤美: | 互海3号<br>十划等理用两   |               |                                          | 确定 取消   | 表制作        |            | 未提交  | 查看 编辑 作废  |     |
|    | 年度保养   |   | 7   | 2025               | 日初首449年回<br>互海1号 | 甲板部           | 10                                       |         | 部分修改       | 2025-02-13 | 审批中  | 导出 查看     |     |
|    | 月度保养   |   | 8   | 2025               | 互海1号             | 甲板部           | 3、选择船舶                                   | 、部门后点击' | 确定"        | 2025-01-03 | 审批通过 | 导出 查看     |     |
|    | 设备运行时长 |   | 9   | 2025               | 互海2号             | 轮机部           | 1                                        |         | 部分修改       | 2024-12-27 | 审批中  | 导出 查看     |     |
|    | 保养任务   |   | 10  | 2025               | 互海2号             | 轮机部           | 6                                        |         | 部分修改       | 2024-12-26 | 审批中  | 导出 查看     |     |
|    | 油料检测   |   |     |                    |                  |               |                                          |         | 97 条 10条/市 |            | 3    | 10 2 跳至 1 | m   |
| ß  | 维修管理   |   |     |                    |                  |               |                                          |         | 70汞/贝      |            |      |           |     |

|   |    |          |        |                      |                          | 互海2号-边 | 选择保养计划 | IJ      |         |         |                |                    |               | ×        |
|---|----|----------|--------|----------------------|--------------------------|--------|--------|---------|---------|---------|----------------|--------------------|---------------|----------|
|   |    |          |        |                      |                          |        |        |         |         | 20      | 125 v VL       | 洋年 🗌 下半年           | 搜索 1          | 82       |
|   | 保养 | 设备名称     | 保养类型 🔻 | 保养项目                 | 保养要求                     | 部门     | 负责人 🔻  | 保养周期    | 上次检查日期  | 一月/全部 🔻 | 二月/全部 🔻        | 三月/全部、             |               |          |
| 1 | 01 | 船体建筑     | 一般     | 各层甲板、船壳外板            | 检查腐蚀、损伤、变<br>形、水密等情况,除   | 甲板部    | 大副     | 6月±16日  |         |         |                |                    |               |          |
| 1 | 02 | 船体建筑     | 一般     | 肋骨、隔舱板、衍梁、<br>支柱、龙骨板 | 检查腐蚀、损伤、变形<br>及水密情况      | 甲板部    | 大副     | 12月±16日 |         |         |                |                    |               |          |
| 1 | 03 | 船体建筑     | 一般     | 桅、通风筒、烟囱外表<br>等      | 检查锈蚀及牢固情况,<br>清洁除锈、油漆、支  | 甲板部    | 大副     | 6月±16日  |         |         |                |                    |               |          |
| 1 | 04 | 船体建筑     | 一般     | 舱面建筑的外壁              | 检查锈蚀、损伤、水密<br>等情况,清洗、除锈  | 甲板部    | 大副     | 3月±16日  |         |         |                |                    |               |          |
| 1 | 05 | 船体建筑     | 一般     | 舷墙及栏杆                | 检查锈蚀、损坏、变形<br>等情况、清洗除锈油漆 | 甲板部    | 大副     | 3月±16日  |         |         |                |                    |               |          |
|   | ne | たん/ナマカカケ | h/L    | 水密门、窗、舷窗、人           | 检查锈蚀、损坏、变型               | ⊞+⊂±7  | +==)   | 28.400  |         |         |                |                    |               |          |
|   |    |          |        |                      |                          |        |        | 54 条    | 10条/页 🖌 | < 1 2   | 3 …<br>根据需要勾选图 | 6 > 跳到<br>目标保养项后点音 | 至 1<br>击 "继续排 | 页<br>操作" |

| 5、可进行  | 单个保养项的新增 | 1      |        |         | 石海15   | 号-轮机部2024年度保养      | 影计划修改 末標交               |       |                    |     |               |             |
|--------|----------|--------|--------|---------|--------|--------------------|-------------------------|-------|--------------------|-----|---------------|-------------|
|        |          | 6、也支   | 持批量操作( | 数据初始化)  |        |                    |                         |       |                    |     |               |             |
| 新增     | 数据初始化    | 起择保养计划 |        | ₩□□₩₩₽□ | → 保养项较 | 幻<br>多时,可通过表头条件    | #进行筛选                   |       | 全<br>7、可对具体保养项进行查看 | 部失效 | 全部恢复<br>、删除及5 | ■■<br>夫效等操作 |
| 保养     | 修改类型 🔻   | 设备名称   | 保养类型 🔻 | 修改      | 内容     | 保养项目               | 保养要求                    | 负责人 ▼ | 保养周期  一月           |     | 失效本页          |             |
| 123234 | 正常       | 右主机    | 一般     |         |        | 【增压器与扫气系统】<br>一般维护 | 全部解体清洁检查调<br>整,不良件换新    | 大管轮   | 12000 ±0时          | 查看  | 编辑 删除         | 1 失效        |
| 8.8    | 正常       | 右主机    | 一般     |         |        | 【凸轮轴】一般维护          | 轴承颈、轴承检查测量<br>或换新       | 大管轮   | 5000 ±0时           | 查看  | 编辑丨删除         | 大效          |
| 8.9    | 正常       | 右主机    | 一般     |         |        | 【曲轴】一般维护           | 主轴颈和主轴瓦及推力<br>轴承检查测量    | 大管轮   | 24000 ±0时          | 查看  | 编辑 删除         | ≹  失效       |
| 88.11  | 正常       | 右主机    | 一般     |         |        | 【曲拐箱】一般维护          | 内部机件检查,一般性<br>清洁        | 大管轮   | 500 ±0时            | 查看  | 编辑 删除         | 1 失效        |
| 88.412 | 正常       | 右主机    | 一般     |         |        | 【进排气阀】一般维护         | 拆解、清洁、研磨或换<br>新         | 大管轮   | 5000 ±100<br>时     | 查看  | 编辑 删除         | 1 失效        |
| 88.51  | 正常       | 右主机    | 一般     |         |        | 【机带滑油泵】一般维<br>护    | 解体,清洁检查球阀、<br>齿轮轴及轴承和安全 | 大管轮   | 5000 ±100<br>时     | 查看  | 编辑 删除         | 計 失效        |
| 88.6   | 正常       | 右主机    | 一般     |         |        | 【活塞连杆】一般维护         | 连杆清洁、油路疏通吹<br>净、连杆螺栓及轴瓦 | 大管轮   | 5000 ±100<br>时     | 查看  | 编辑 删除         | 关效          |
| 1111   | 正常       | 右主机    | 一般     |         |        | 【滑油滤器】一般维护         | 清洗检查                    | 大管轮   | 500 ±100时          | 查看  | 编辑丨删除         | 大效          |
|        |          |        |        |         |        |                    |                         |       | 8、点击"提交" 🗲         | 保存  | 提交            | 取消          |

1、新增保养项(单个)

在年度保养计划修改界面,点击"新增",选择目标设备,填写新增保养项信息(带\*必填 /必选)后,点击"确定"即可。

| 5'1、点击 | "新增"   |        |        | 互海1  | 号-轮机部2024年度保养      | 影计划修改 未提交               |       |                | ×            |
|--------|--------|--------|--------|------|--------------------|-------------------------|-------|----------------|--------------|
| 新増     | 数据初始化  | 选择保养计划 |        |      |                    |                         |       |                | 全部失效 全部恢复 重置 |
| 保养     | 修改类型 🔻 | 设备名称   | 保养类型 💌 | 修改内容 | 保养项目               | 保养要求                    | 负责人 ▼ | 保养周期 一月        | 二 失效本页       |
| 123234 | 正常     | 右主机    | 一般     |      | 【增压器与扫气系统】<br>一般维护 | 全部解体清洁检查调<br>整,不良件换新    | 大管轮   | 12000 ±0时      | 查看 编辑 删除 失效  |
| 8.8    | 正常     | 右主机    | 一般     |      | 【凸轮轴】一般维护          | 轴承颈、轴承检查测量<br>或换新       | 大管轮   | 5000 ±0时       | 查看 编辑 删除 失效  |
| 8.9    | 正常     | 右主机    | 一般     |      | 【曲轴】一般维护           | 主轴颈和主轴瓦及推力<br>轴承检查测量    | 大管轮   | 24000 ±0时      | 查看 编辑 删除 失效  |
| 88.11  | 正常     | 右主机    | 一般     |      | 【曲拐箱】一般维护          | 内部机件检查,一般性<br>清洁        | 大管轮   | 500 ±0时        | 查看 编辑 删除 失效  |
| 88.412 | 正常     | 右主机    | 一般     |      | 【进排气阀】一般维护         | 拆解、清洁、研磨或换<br>新         | 大管轮   | 5000 ±100<br>时 | 查看 编辑 删除 失效  |
| 88.51  | 正常     | 右主机    | 一般     |      | 【机带滑油泵】一般维<br>护    | 解体,清洁检查球阀、<br>齿轮轴及轴承和安全 | 大管轮   | 5000 ±100<br>时 | 查看 编辑 删除 失效  |
| 88.6   | 正常     | 右主机    | 一般     |      | 【活塞连杆】一般维护         | 连杆清洁、油路疏通吹<br>净、连杆螺栓及轴瓦 | 大管轮   | 5000 ±100<br>时 | 查看 编辑 删除 失效  |
| 1111   | 正常     | 右主机    | 一般     |      | 【滑油滤器】一般维护         | 清洗检查                    | 大管轮   | 500 ±100时      | 查看 编辑 删除 失效  |
|        |        |        |        |      |                    |                         |       |                | 保存 提交 取消     |
|        |        |        |        |      |                    |                         |       |                |              |

|   |        | 互海1号 ~  | 请选择主系统          | ▶ 请选择子系统    | ⅰ → 请选择设备组 | · · · · · · · · · · · · · · · · · · · | 搜索 重置<br>选择目标设备 |
|---|--------|---------|-----------------|-------------|------------|---------------------------------------|-----------------|
| # | 子系统    | 设备名称    | 设备编号            | 设备型号        | 设备厂商       | 出厂日期                                  | 操作              |
| 1 | 启动空气系统 | 主空压机    | 01              |             |            |                                       | -               |
| 2 | 消防系统   | 消防员装备●  | 02              |             |            |                                       |                 |
| 3 | 消防器材用品 | 泡沫灭火器•  | 03              |             |            |                                       | +               |
| 4 | 启动空气系统 | 启动空气附件• | A01             |             |            |                                       | +               |
| 5 | 空气系统   | 空气系统    | AS-0000-000-001 | 11          |            |                                       | +               |
| 6 | 空气系统   | 空气系统    | AS-0000-000-003 |             |            |                                       | +               |
|   |        |         |                 | 363 条 10条/页 | v < 1      | 2 3 3                                 | 7 > 跳至 1 页      |

| 保乔骊亏^            | 周期类    | 型*         | 保持          | <b>៖周期(月) *</b>                                                                                                    |   | 保养周期允差(日)* |   |
|------------------|--------|------------|-------------|----------------------------------------------------------------------------------------------------|---|------------|---|
| 请填写              | 月      |            | <b>~</b>    | 脑与                                                                                                    |   | 0          |   |
| 负责部门*            | 保养类    | <u>型</u> * | 负责          | 后人 *                                                                                                    |   | 显示顺序号*     |   |
| 单论机造图            | ▶ 请进   | 择          | <b>~</b> ii | 镇写                                                                                                    |   | 请填写        |   |
| 保养部位             | 必须上    | 传许可证*      | 提前          | 前生成任务天数*                                                                                                    |   | 指定保养流程     |   |
| 请填写              | 必须     |            | ~ 7         |                                                                                                    |   | 默认         | ~ |
| 保养项目*            |        |            | 保持          | 要求                                                                                                    |   |            |   |
| 下一次保养日期*         | 项目标    | 识 *        | žī          | 关消耗是否必填                                                                                                    |   | 必须上传附件     |   |
| 请选择              | (1) 未知 |            | ~           | 非必填                                                                                                    | ~ | 否          | ~ |
| 老旧船标识            |        |            |             |                                                                                                    |   |            |   |
| Constraints in a |        |            |             | and a state of the state of the |   |            |   |

### 2、数据初始化(批量操作)

在年度保养计划修改界面,点击"数据初始化",进入保养计划导入界面,点击"导出保养 计划清单"后导出保养计划表格,保养计划表格修改完成后,点击"导入保养计划"即可。

|        |        | 点击"数据初始 | 台化" |          | 6'2、点    | 氛击 "导出保养; | 保养<br>+划清单" | 计划导入      |    |     |    | $\otimes$ |
|--------|--------|---------|-----|----------|----------|-----------|-------------|-----------|----|-----|----|-----------|
| 新增     | 数据初始化  | 选择保养计划  |     | 导出保养计划清单 | ● 导出保养计划 | 清单, 获取导入数 | 团据模板        |           |    |     |    |           |
| 保养     | 修改类型 🔻 | 设备名称    | 保养  | 导入保养计划   | 以保养计划清单模 | 板为基础,导入保  | 养计划         |           |    |     |    |           |
| 123234 | 正常     | 右主机     | 一般  | 操作日志     |          |           |             |           |    |     |    | 刷新马       |
| 8.8    | 正常     | 右主机     | 一般  | 序号       | 导入时间     | 导入状态      | 开始处理时间      | 处理结束时间    | 附件 | 操作人 | 操作 |           |
| 8.9    | 正常     | 右主机     | 一般  |          |          |           |             |           |    |     |    |           |
| 88.11  | 正常     | 右主机     | 一般  |          |          |           |             |           |    |     |    |           |
| 88.412 | 正常     | 右主机     | 一般  |          |          |           |             |           |    |     |    |           |
| 88.51  | 正常     | 右主机     | 一般  |          |          |           | 1           | △<br>皆无数据 |    |     |    |           |
| 88.6   | 正常     | 右主机     | 一般  |          |          |           |             |           |    |     |    | - J.      |
| 1111   | 正常     | 右主机     | 一般  |          |          |           |             |           |    |     |    |           |
|        |        |         |     |          |          |           |             |           |    |     |    |           |

#### 打开下载的保养计划表,编辑修改中注意以下3点,如下:

|    | A     | В        | C           | D               | E         | F        | G            | н                                                                                                    | 1          | J     | К    | L                                                                        | М       |       |
|----|-------|----------|-------------|-----------------|-----------|----------|--------------|----------------------------------------------------------------------------------------------------|------------|-------|------|--------------------------------------------------------------------------|---------|-------|
| 1  | 序号    | 保养项目ID   | 船名*         | 设备编号*           | 设备名称*     | 保养编号*    | 保养部位         | 保养项目*                                                                                                    | 周期类型*      | 维护周期* | 周期允差 | 保养要求                                                                     | 下次保养日期* | 本推    |
| 2  | 1     | 1016     | 6 1/161155  | M02             | 75.11.80  | 123234   |              | 【进压器与均匀系统】一桥梁护                                                                                                    | 运行时长       | 12000 | 0    | 全然候休语法检查调整,不自性施新                                                         |         | 0.000 |
| 3  | 2     | 1016     | 4 17:04155  | M02             | 方:1:40    | 8.8      |              | 【凸标轴】一般推护                                                                                                    | 运行时长       | 5000  | 0    | 输承预, 轴承检查测量波施新                                                           |         | 0.000 |
| 4  | 3     | 1016     | 3 1/18115   | M02             | 方北相       | 89       |              | [mm]-mm                                                                                                    | 运行财长       | 24000 | 0    | 主轴颈和主轴互及推力轴承检查测量                                                         |         | 5517  |
| 5  | 4     | 1017     | 0 可测1号      | M02             | 右主机       | 88.11    |              | 【曲初節】一般離护                                                                                                    | 运行时长       | 500   | 0    | 内部机件检查,一般作清洁                                                             |         | 0.000 |
| 6  | 5     | 1015     | 6 1/10/15   | M02             | 方北和       | 88 412   |              | [ (0.40 (1.00)]                                                                                                    | 运行时长       | 5000  | 100  | 近朝, 法法, 新闻成地好                                                            |         | 0.000 |
|    |       |          |             |                 |           | -        |              |                                                                                                    |            |       |      | 解体, 清洁检查球视, 齿轮抽及轴承和安全阀,                                                  |         |       |
| 7  | 6     | 1017     | 1 17/01/14  | M02             | 右主机       | 88.51    |              | A 40 40 40 40 T 40 40 40                                                                                                    | 运行时长       | 5000  | 100  | 测量改造面积的                                                                  |         | 0.000 |
|    |       |          |             |                 |           | 6'2      | オエエ下井(の)/兄:  | 美计划主 体水促羊顶信息                                                                                                    |            |       |      | 济杆结法,油路疏通吹净,济杆螺栓及触瓦结法                                                    |         |       |
| 8  | 7     | 1016     | 1 万雨1号      | M02             | 右主机       | 88.6     | אונטארין דננ | 新UI 幻衣,珍以木乔坝旧心                                                                                                    | 运行时长       | 5000  | 100  | 检查测量                                                                     |         | 0.000 |
| 9  | 8     | 1016     | 9 17:011-15 | M02             | 右主机       | 1111     |              | 【潜油波器】一般维护                                                                                                    | 运行时长       | 500   | 100  | 清洗检查                                                                     |         | 0.000 |
| 10 | 9     | 1017     | 2 万亩1号      | M02             | 右主机       | 88.7     |              | 【滑油】一般维护                                                                                                    | 运行时长       | 5000  | 100  | 格斯                                                                       |         | 0.000 |
| 11 | 10    | 1016     | 8 万油1号      | M02             | 右主机       | 1.0.1    |              | 【高压油泵】一般维护                                                                                                    | 运行时长       | 15000 | 300  | 下部传动件解体清洁检查                                                              |         | 5517. |
| 12 | 11    | 1016     | 2 万雨1号      | M02             | 右主机       | HH1-D-01 | \$1.45       |                                                                                                    | 运行时长       | 5000  | 100  | 内表前清洁检查测量                                                                |         | 0.000 |
| 13 | 12    | 1015     | 7 万雨1号      | M02             | 右主机       | 88.3     |              | 【南油器】一般推护                                                                                                    | 运行时长       | 500   | 40   | 解体清除试压                                                                   |         | 0.000 |
| 14 | 13    | 72633    | 8 7/815     | MD-0100-000-001 | 主机        | 83       |              | 紅头原件                                                                                                    | 运行时长       | 3500  | 150  | 紅头讲種气候板检研密可將部件                                                           |         | 0.000 |
| 15 | 14    | 72633    | 9 17:011-15 | MD-0100-000-001 | 主机        | 8.4      |              | 紅头原件                                                                                                    | 运行时长       | 3500  | 150  | 启动阀, 示功阀, 安全阀纸检研磨                                                        |         | 0.000 |
| 16 | 15    | 72634    | 0 万亩1号      | MD-0100-000-001 | 主机        | 8.5      |              | 紅头原件                                                                                                    | 运行时长       | 3500  | 150  | 冷却水道冲洗除新                                                                 |         | 0.000 |
| 17 | 16    | 72634    | 1 万雨1号      | MD-0100-000-001 | 主机        | 8.6      |              | 紅头原件                                                                                                    | 运行时长       | 3500  | 150  | 进建气管道检查清洁                                                                |         | 0.000 |
| 18 | 17    | 72634    | 2 万雨1号      | MD-0100-000-001 | 主机        | 8.7      |              | 紅头原件                                                                                                    | 运行时长       | 3500  | 150  | 高压油泵纸枪                                                                   |         | 0.000 |
| 19 | 18    | 72634    | 3 7/819     | MD-0100-000-001 | 主机        | 91       |              | 紅奈, 活塞组件                                                                                                    | 运行时长       | 3500  | 150  | 活塞环检查测量或更换新件                                                             |         | 0.000 |
| 20 | 19    | 72634    | 4 7/815     | MD-0100-000-001 | 主机        | 92       |              | 紅奈, 活塞组件                                                                                                    | 运行时长       | 3500  | 150  | 活塞, 活塞环槽清洁检查测量                                                           |         | 0.000 |
| 21 | 20    | 72634    | 5 17/01/14  | MD-0100-000-001 | 主机        | 93       |              | 紅奈, 活塞组件                                                                                                    | 运行时长       | 10000 | 150  | 活塞销抵出检查测量                                                                |         | 1700  |
| 22 | 21    | 72634    | 6 7/8115    | MD-0100-000-001 | 主机        | 9.4      |              | 紅奈, 活塞组件                                                                                                    | 运行时长       | 10000 | 150  | 还杆小简轴承检查测量                                                               |         | 1700  |
| 23 | 22    | 72634    | 7 万雨1号      | MD-0100-000-001 | 主机        | 9.5      |              | 紅奈, 活塞组件                                                                                                    | 运行时长       | 3500  | 150  | 还好大编轴承检查测量                                                               |         | 0 000 |
| 24 | 23    | 72634    | 8 17/8114   | MD-0100-000-001 | 主机        | 9.6      |              | 紅蚕, 活塞组件                                                                                                    | 运行时长       | 3500  | 150  | 紅系法法检查测量                                                                 |         | 0.000 |
| 25 | 24    | 72634    | 9 7/819     | MD-0100-000-001 | 主机        | 9.7      |              | 紅奈, 活塞组件                                                                                                    | 运行时长       | 10000 | 150  | 紅条拉出清法检查                                                                 |         | 1700  |
| 26 | 25    | 72635    | 0 万油1号      | MD-0100-000-001 | 主机        | 9.8      |              | 紅奈, 活塞组件                                                                                                    | 运行时长       | 10000 | 150  | 连杆螺栓检查(虚拟伤)测量                                                            |         | 1700  |
|    |       |          |             |                 |           | 1        |              | and the second second sec |            |       |      | 曲柄销检查测量, 主轴承检查测量推力轴承检查                                                   |         |       |
| 27 | 26    | 72635    | 5 7/814     | MD-0100-000-001 | 主机        | 10.5     |              | 曲祝節                                                                                                    | 184794 经   | 10000 | 150  | 测量                                                                       |         | 1700  |
| 28 | 27    | 72635    | 8 77/6114   | MD-0100-000-001 | 主机        | 10.8     |              | 由初節                                                                                                    | 运行时长       | 10000 | 150  | 前后市护箱检查测量出数                                                              |         | 1700  |
|    |       |          |             |                 |           |          |              |                                                                                                    |            |       |      | 秘护地压器解体, 清法, 检查, 视情可绝频承,                                                 |         |       |
| 29 | 28    | 72636    | 1 7/819     | MD-0100-000-001 | 主机        | 11.3     |              | 100 FG 25                                                                                                    | 10.1701-16 | 3500  | 150  | 414                                                                      |         | 0.000 |
| 30 | 29    | 72636    | 4 17/614    | MD-0100-000-001 | 主机        | 12.3     |              | 領法器                                                                                                    | 10 FORK    | 10000 | 150  | 国家器解体全面检查错试更换那件                                                          |         | 1700  |
| 31 | 30    | 72636    | 5 17:0114   | MD-0100-000-001 | 主机        | 13.1     |              | 接代系统                                                                                                    | 运行时长       | 3500  | 150  | 主起动魄、如李起动般等各般清洁检查                                                        |         | 0 000 |
| 32 | 31    | 72636    | 6 元海1号      | MD-0100-000-001 | 主机        | 13.2     |              | 操作系统                                                                                                    | 运行时长       | 10000 | 150  | 起动定时检查检正                                                                 |         | 1700. |
| 33 | 32    | 72636    | 9 元海1号      | MD-0100-000-001 | 主机        | 14.2     |              | 润滑油系统                                                                                                    | 运行时长       | 3500  | 150  | 日用油板、循环油敷清洗                                                              |         | 0.000 |
| 34 | 33    | 72637    | 0 元海1号      | MD-0100-000-001 | 主机        | 14.3     |              | 洞滑油系统                                                                                                    | 运行时长       | 3500  | 150  | 潜油冷却墨水道清洗                                                                |         | 0.000 |
| 35 | 34    | 72637    | 1 互海1号      | MD-0100-000-001 | 主机        | 14.4     |              | 洞滑油系统                                                                                                    | 运行时长       | 15000 | 150  | 滑油冷却器解体清洁试压                                                              |         | 1700. |
| 36 | 35    | 72637    | 3 元海1号      | MD-0100-000-001 | 主机        | 14.6     |              | 洞滑油系统                                                                                                    | 运行时长       | 10000 | 150  | 滑油系统清洗, 更换滑油                                                             |         | 1700. |
| 37 | 36    | 72637    | 5 互称1号      | MD-0100-000-001 | 主机        | 15.2     |              | 燃油系统                                                                                                    | 运行时长       | 5000  | 150  | 1#主机日用油板、油酿清洗                                                            |         | 1000. |
| 38 | 37    | 72637    | 6 万海1号      | MD-0100-000-001 | <b>主机</b> | 15.3     |              | 教治系科                                                                                                    | 10.1791.16 | 3500  | 150  | 供油加热混造法                                                                  |         | 0.000 |
| 39 | 38    | 72638    | 3 17/1614   | MD-0100-000-001 | 主机        | 16.3     |              | 沙坦系统                                                                                                    | 12.1791 14 | 3500  | 150  | 海水系解体检查                                                                  |         | 0.000 |
| 40 | 39    | 72638    | 4 元海1号      | MD-0100-000-001 | 主机        | 16.4     |              | 冷却系统                                                                                                    | 运行时长       | 3500  | 150  | 淡水冷却器请注                                                                  |         | 0.000 |
| 41 | 40    | 72638    | 5 页海1号      | MD-0100-000-001 | 主机        | 16.5     |              | 冷却系统                                                                                                    | 运行时长       | 3500  | 150  | 淡水冷却器解体水管清洁试压                                                            |         | 0.000 |
| 42 | 41    | 72638    | 6 互海1号      | MD-0100-000-001 | 主机        | 16.6     |              | 冷却系统                                                                                                    | 运行时长       | 5000  | 150  | 淡水泵解体检查更换部件                                                              |         | 1000. |
| 43 | 42    | 72638    | 7 互渐1号      | MD-0100-000-001 | 主机        | 16.7     |              | 冷却系统                                                                                                    | 运行时长       | 3500  | 150  | 膨胀水箱清洗                                                                   |         | 0.000 |
| 44 | 43    | 72638    | 8 元海1号      | MD-0100-000-001 | 主机        | 16.8     |              | 冷却系统                                                                                                    | 运行时长       | 3500  | 150  | 主机机是水腔拆导门冲泥沙                                                             |         | 0.000 |
|    |       |          |             |                 |           |          |              |                                                                                                    |            | 1     |      | ther 41, 440 also in the 100 million in sittant also red 20, 10 stor 52, |         |       |
| <  | < > > | sheet1 + |             |                 |           |          |              |                                                                                                    | 1.4        |       |      |                                                                          |         | F 1   |
| 22 | G     |          |             |                 |           |          |              |                                                                                                    |            |       |      | (a) da v H M □ 100% v -                                                  |         | + 52  |

注意点:

------

(1) 下一年要删除的,导出前先搜索项目,点失效。在导出的表格里面删除该项;

(2) 在本年基础上要新增的,新增保养的保养编号不能跟导出的表格里面的编号重复;新 增项目,保养项 ID 为空;

(3)修改的项目,船名、设备名称、保养项 ID 不能做改动。

|       |        |        |    |          |                         |                       | 保养                         | 计划导入                    |         |     |      | $\bigotimes$ |
|-------|--------|--------|----|----------|-------------------------|-----------------------|----------------------------|-------------------------|---------|-----|------|--------------|
| 新増    | 数据初始化  | 选择保养计划 |    | 导出保养计划清单 | 导出保养计划清                 | 5单,获取导入数据核            | 岐                          |                         |         |     |      |              |
| 保养    | 修改类型 🔻 |        | 保养 | 导入保养计划   | → 6'4、点i<br>以保养计划清牢候恢   | 击"导入保养计划<br>因差吨,导入保养计 | ",上传修改好的<br><sup>333</sup> | 的表格文件                   |         |     |      |              |
| 188.2 |        | 右主机    | 一般 | 操作日志     |                         |                       |                            |                         |         |     |      | 刷新G          |
| 1111  |        | 右主机    | 一般 | 序号       | 导入时间                    | 导入状态                  | 开始处理时间                     | 处理结束时间                  | 附件      | 操作人 | 操作   |              |
| 88.7  | 正常     | 右主机    | 一般 | 1        | 2024-11-12 15:1<br>0:56 | 完成                    | 2024-11-12 15:1<br>0:56    | 2024-11-12 15:1<br>0:57 | Ø       | 朱慧  | 查看详情 |              |
| 1.0.1 | 正常     | 右主机    | 一般 |          |                         |                       |                            |                         |         |     |      |              |
| 65.2  | 正常     | 1号发电机  | 一般 |          |                         |                       | 上传文件后, 可                   | 」通过操作日志查看               | 言文件导入状态 |     |      |              |
|       |        |        |    |          |                         |                       |                            |                         |         |     |      |              |
|       |        |        |    |          |                         |                       |                            |                         |         |     |      |              |
|       |        |        |    |          |                         |                       |                            |                         |         |     |      |              |

|         |        |        |        | 互海1 <del>5</del>  | 号-轮机部2024年度保养      | 序计划修改 <del>末腹交</del>    |               |                | $\otimes$        |
|---------|--------|--------|--------|-------------------|--------------------|-------------------------|---------------|----------------|------------------|
| 新増      | 数据初始化  | 选择保养计划 |        | → 批量操作(数据         | 初始化)完成后,列表         | 会自动显示对应保养项              | <b>页的修改类型</b> | 及修改内容          | 全部失效 全部恢复 重置     |
| 保养红     | 修改类型 🔻 | 设备名称   | 保养类型 🔻 | 修改内容              | 保养项目               | 保养要求                    | 负责人 🔻         | 保养周期 一月        | <u>:</u> 失效本页    |
| 123.235 | 新增     | 主空压机   | 一般     | 新增了此项目            | 清洗保洁               |                         | 张三            | 3月±7日          | 查看 编辑 删除         |
| 123.234 | 修改     | 右主机    | 一般     | 修改了序号,上一次<br>保养时间 | 【増压器与扫气系统】<br>一般维护 | 全部解体清洁检查调<br>整,不良件换新    | 大管轮           | 12000 ±0时      | 查看 编辑 删除 失效      |
| 8.8     | 正常     | 右主机    | 一般     |                   | 【凸轮轴】一般维护          | 轴承颈、轴承检查测量<br>或换新       | 大管轮           | 5000 ±0时       | 查看 编辑 删除 失效      |
| 8.9     | 正常     | 右主机    | 一般     |                   | 【曲轴】一般维护           | 主轴颈和主轴瓦及推力<br>轴承检查测量    | 大管轮           | 24000 ±0时      | 查看 编辑 删除 失效      |
| 88.11   | 正常     | 右主机    | 一般     |                   | 【曲拐箱】一般维护          | 内部机件检查,一般性<br>清洁        | 大管轮           | 500 ±0时        | 查看 编辑 删除 失效      |
| 88.412  | 失效     | 右主机    | 一般     | 失效原因:保养项<br>失效    | 【进排气阀】一般维护         | 拆解、清洁、研磨或换<br>新         | 大管轮           | 5000 ±100<br>时 | 查看 删除 恢复         |
| 88.51   | 正常     | 右主机    | 一般     |                   | 【机带滑油泵】一般维<br>护    | 解体,清洁检查球阀、<br>齿轮轴及轴承和安全 | 大管轮           | 5000 ±100<br>时 | 查看 编辑 删除 失效      |
| 88.6    | 正常     | 右主机    | 一般     |                   | 【活塞连杆】一般维护         | 连杆清洁、油路疏通吹<br>净、连杆螺栓及轴瓦 | 大管轮           | 5000 ±100<br>时 | 查看 编辑 删除 失效      |
|         |        | _      |        |                   |                    |                         |               |                | <b>保存 提交 </b> 取消 |

# 3、编辑、删除、失效保养项

编辑保养项:

|         |        |        |        | 互海1 <del>1</del>  | 号-轮机部2024年度保养        | 序计划修改 <del>末提交</del>    |       |                              | $\otimes$   |
|---------|--------|--------|--------|-------------------|----------------------|-------------------------|-------|------------------------------|-------------|
| 新増      | 数据初始化  | 选择保养计划 |        |                   |                      |                         |       | E                            | 部失效 全部恢复 重置 |
| 保养      | 修改类型 🔻 | 设备名称   | 保养类型 🔻 | 修改内容              | 保养项目                 | 保养要求                    | 负责人 ▼ | 保养周期 一月                      | 失效本页        |
| 188.2   | 正常     | 右主机    | 一般     |                   | 【起动阀】一般维护            | 解体、清洁、研磨                | 大管轮   | 7'1、点击"编辑"<br><sup>不定期</sup> | 查看编辑删除 失效   |
| 123.235 | 新增     | 主空压机   | 一般     | 新增了此项目            | 清洗保洁                 |                         | 张三    | 3月±7日                        | 查看 编辑 删除    |
| 123.234 | 修改     | 右主机    | 一般     | 修改了序号,上一次<br>保养时间 | 【 増压器 与扫气系统】<br>一般维护 | 全部解体清洁检查调<br>整,不良件换新    | 大管轮   | 12000 ±0时                    | 查看编辑删除 失效   |
| 8.8     | 正常     | 右主机    | 一般     |                   | 【凸轮轴】一般维护            | 轴承颈、轴承检查测量<br>或换新       | 大管轮   | 5000 ±0时                     | 查看 编辑 删除 失效 |
| 8.9     | 正常     | 右主机    | 一般     |                   | 【曲轴】一般维护             | 主轴颈和主轴瓦及推力<br>轴承检查测量    | 大管轮   | 24000 ±0时                    | 查看 编辑 删除 失效 |
| 88.11   | 正常     | 右主机    | 一般     |                   | 【曲拐箱】一般维护            | 内部机件检查,一般性<br>清洁        | 大管轮   | 500 ±0时                      | 查看 编辑 删除 失效 |
| 88.412  | 失效     | 右主机    | 一般     | 失效原因:保养项<br>失效    | 【进排气阀】一般维护           | 拆解、清洁、研磨或换<br>新         | 大管轮   | 5000 ±100<br>时               | 查看 删除 恢复    |
| 88.51   | 正常     | 右主机    | 一般     |                   | 【机带滑油泵】一般维<br>护      | 解体,清洁检查球阀、<br>齿轮轴及轴承和安全 | 大管轮   | 5000 ±100<br>时               | 查看 编辑 删除 失效 |
|         |        |        |        |                   |                      |                         |       |                              | 保存 提交 取消    |

|                 |   |           | 编辑         | 呆养项 点击可更换设备名称  | 《,更换设备名标后,原保养仕务会目动失交 | 双,此操作需谨慎!   |
|-----------------|---|-----------|------------|----------------|----------------------|-------------|
| <b>船舶:</b> 互海1号 |   | 设备编号: M02 |            | 设备名称: 右主机 🕝 更换 | <b>设备型号:</b> 6230ZC  |             |
| 保养编号 *          |   | 周期类型 *    |            | 不定期备注          |                      |             |
| 188.2           |   | 不定期       | ~          | 请填写            |                      |             |
| 负责部门*           |   | 保养类型 *    |            | 负责人*           | 显示顺序号*               |             |
| 轮机部             | ~ | 一般        | ~          | 大管轮            | 0                    |             |
| 保养部位            |   | 是否需要许可附件  |            | 提前生成任务天数*      | 指定保养流程               |             |
| 请填写             |   | 可选        | ~          | 72             | 默认                   | ~           |
| 保养项目 *          |   |           |            | 保养要求           |                      |             |
| 【起动阀】一般维护       |   |           |            | 解体、清洁、研磨       |                      |             |
| 项目标识*           |   | 关联消耗是否必填  |            | 必须上传附件         | 老旧船标识                |             |
| 未知              | ~ | 非必填       | ~          | 否              | ✔ 否                  | ~           |
|                 |   |           | 7'2、此界面中,可 | I以修改保养项的相关信息(如 | ]周期类型、保养周期、负责人等),修改完 | 成后,点击下方"提交" |
|                 |   |           |            |                |                      | 提交 取消       |

## 删除保养项**:**

|         |        |        |        | 互海1-           | 号-轮机部2024年度保养   | 除计划修改 未提交               |       |                        | $\otimes$    |
|---------|--------|--------|--------|----------------|-----------------|-------------------------|-------|------------------------|--------------|
| 新増      | 数据初始化  | 起择保养计划 |        |                |                 |                         |       |                        | 全部失效 全部恢复 重置 |
| 保养      | 修改类型 🔻 | 设备名称   | 保养类型 🔻 | 修动的的           | 促美而日            | 促美西带                    | 负责人 ▼ | 保养周期  一月               |              |
| 188.2   | 正常     | 右主机    | 一般     |                |                 |                         | ;管轮   | 不定期                    | 查看 编辑 删除 失效  |
| 123.235 | 新增     | 主空压机   | 一般     |                | (!)             |                         | Œ     | 3月±7日                  | 查看 编辑 删除     |
| 123.234 |        | 右主机    | 一般     |                | 确定更删除           | 142                     | 、管轮   | 12000 ±0时              | 查看编辑一删除一失效   |
| 8.8     | 正常     | 右主机    | 一般     |                | 7"2、点           | H_J:<br>击 "确定"<br>♠     | ;管轮   | 5000 ±0时<br>7"1、点击"删除" | 查看 编辑 删除 失效  |
| 8.9     | 正常     | 右主机    | 一般     |                | 取消 确            | 定                       | (管轮   | 24000 ±08寸             | 查看 编辑 删除 失效  |
| 88.11   | 正常     | 右主机    | 一般     |                | 【曲坊相】一版细炉       | 清洁                      | 大管轮   | 500 ±0时                | 查看 编辑 删除 失效  |
| 88.412  | 失效     | 右主机    | 一般     | 失效原因:保养项<br>失效 | 【进排气阀】一般维护      | 拆解、清洁、研磨或换<br>新         | 大管轮   | 5000 ±100<br>时         | 查看 刪除 恢复     |
| 88.51   | 正常     | 右主机    | 一般     |                | 【机带滑油泵】一般维<br>护 | 解体,清洁检查球阀、<br>齿轮轴及轴承和安全 | 大管轮   | 5000 ±100<br>时         | 查看编辑一删除一失效   |
|         |        |        |        |                |                 |                         |       |                        | 保存提交取消       |

## 失效保养项**:**

|         |        |        |        | 互海13            | ⊒_龄和部909 <u>4</u> 年度得到  |                         |       |                         | $\otimes$    |
|---------|--------|--------|--------|-----------------|-------------------------|-------------------------|-------|-------------------------|--------------|
| 新増      | 数据初始化  | 选择保养计划 |        | #               | 大双原凶                    |                         |       |                         | 全部失效 全部恢复 重置 |
| 保养      | 修改类型 🔻 | 设备名称   | 保养类型 🔻 | 修改内容            | 清填写失效原因                 |                         | 负责人 👻 | 保养周期 一月<br>7'''1、点击"失效" | :   失效本页     |
| 188.2   | 正常     | 右主机    | 一般     | -               |                         |                         | 大管轮   | 不定期                     | 查看:编辑:删除 失效  |
| 123.235 | 新增     | 主空压机   | 一般     | 新增了此项目          | 括                       | 交 取消                    | 张三    | 3月±7日                   | 查看编辑删除       |
| 123.234 |        | 右主机    | 一般     | 修改了序号,上<br>保养时间 | 一般维护                    | 查调<br>整,不良件换新           | 大管轮   | 12000 ±0时               | 查看:编辑:翻除:失效  |
| 8.9     | 正常     | 右主机    | 一般     |                 |                         | 主轴颈和主轴瓦及推力<br>轴承检查测量    | 大管轮   | 24000 ±0时               | 查看:编辑:删除:失效  |
| 88.11   | 正常     | 右主机    | 一般     |                 | 2、項与大奴原因后,<br>【曲拐箱】一般维护 | 内部机件检查,一般性<br>清洁        | 大管轮   | 500 ±0时                 | 查看 编辑 删除 失效  |
| 88.412  | 失效     | 右主机    | —AQ    | 失效原因:保养项<br>失效  | 【进排气阀】一般维护              | 拆解、清洁、研磨或换<br>新         | 大管轮   | 5000 ±100<br>时          | 查看 删除 恢复     |
| 88.51   | 正常     | 右主机    | 一般     |                 | 【机带滑油泵】一般维<br>护         | 解体,清洁检查球阀、<br>齿轮轴及轴承和安全 | 大管轮   | 5000 ±100<br>时          | 查看 编辑 删除 失效  |
| 88.6    | 正常     | 右主机    | 一般     |                 | 【活塞连杆】一般维护              | 连杆清洁、油路疏通吹<br>净、连杆螺栓及轴瓦 | 大管轮   | 5000 ±100<br>时          | 查看 编辑 删除 失效  |
|         |        |        |        |                 |                         |                         |       |                         | 保存提交取消       |

|                         | 互海1号-轮机部2024年度保养计划修改(+##2                     |      |        |                   |                    |                         |       |                |             |  |
|-------------------------|-----------------------------------------------|------|--------|-------------------|--------------------|-------------------------|-------|----------------|-------------|--|
| 新增 数据初始化 选择保养计划 全部恢复 重置 |                                               |      |        |                   |                    |                         |       |                |             |  |
| 保养结                     | 修改类型 🔻                                        | 设备名称 | 保养类型 🔻 | 修改内容              | 保养项目               | 保养要求                    | 负责人 ▼ | 保养周期 一月        | : 失效本页      |  |
| 188.2                   | 正常                                            | 右主机  | 一般     |                   | 【起动阀】一般维护          | 解体、清洁、研磨                | 大管轮   | 不定期            | 查看:编辑:删除:失效 |  |
| 123.235                 | 新增                                            | 主空压机 | 一般     | 新增了此项目            | 清洗保洁               |                         | 张三    | 3月±7日          | 查看 编辑 删除    |  |
| 123.234                 | 修改                                            | 右主机  | 一般     | 修改了序号,上一次<br>保养时间 | 【増压器与扫气系统】<br>一般维护 | 全部解体清洁检查调<br>整,不良件换新    | 大管轮   | 12000 ±0时      | 查看 编辑 删除 失效 |  |
| 8.9                     | 正常                                            | 右主机  | 一般     |                   | 【曲轴】一般维护           | 主轴颈和主轴瓦及推力<br>轴承检查测量    | 大管轮   | 24000 ±0时      | 查看 编辑 删除 失效 |  |
| 88.11                   | 正常                                            | 右主机  | 一般     |                   | 【曲拐箱】一般维护          | 内部机件检查,一般性<br>清洁        | 大管轮   | 500 ±0时        | 查看 编辑 删除 失效 |  |
| 88.412                  | 失效                                            | 右主机  | 一般     | 失效原因:保养项<br>失效    | 【进排气阀】一般维护         | 拆解、清洁、研磨或换<br>新         | 大管轮   | 5000 ±100<br>时 | 查看 删除 恢复    |  |
| 88.51                   | 正常                                            | 右主机  | 一般     |                   | 【机带滑油泵】一般维<br>护    | 解体,清洁检查球阀、<br>齿轮轴及轴承和安全 | 大管轮   | 5000 ±100<br>时 | 查看 编辑 删除 失效 |  |
| 88.6                    | 正常                                            | 右主机  | 一般     |                   | 【活塞连杆】一般维护         | 连杆清洁、油路疏通吹<br>净、连杆螺栓及轴瓦 | 大管轮   | 5000 ±100<br>时 | 查看 编辑 删除 失效 |  |
|                         | 已漫作新增/修改/失效保养项,在列表中会对应显示修改类型及修改内容,最后点击"提交",现消 |      |        |                   |                    |                         |       |                |             |  |

# 下一步:

年度计划保养单提交审批后,在保养计划管理界面,可通过筛选船舶、部门及状态来查询审 批进度。

| 保养计划管理 |      |      |     |           |             |            |     |          |  |
|--------|------|------|-----|-----------|-------------|------------|-----|----------|--|
| 新增     | 生成设置 | ]    |     | → 可通过筛选船舶 | 舶、部门及状态来查询审 | 批进度        |     | 搜索 重置    |  |
| #      | 保养年份 | 船名 ▼ | 部门・ | 保养项数      | 申请类型        | 提交时间       | 状态・ | 操作       |  |
| 1      | 2025 | 互海2号 | 甲板部 | 1         | 部分修改        |            | 未提交 | 查看 编辑 删除 |  |
| 2      | 2025 | 互海2号 | 轮机部 | 1         | 部分修改        | 2025-02-14 | 审批中 | 导出查看     |  |
| 3      | 2025 | 互海2号 | 甲板部 | 2         | 部分修改        | 2025-02-14 | 审批中 | 导出查看     |  |
| 4      | 2025 | 互海2号 | 甲板部 | 7         | 部分修改        | 2025-02-14 | 审批中 | 导出查看     |  |